## ISTRUZIONI PER LA COMPILAZIONE DEL FORM PER LA RELAZIONE FINALE

1) Accedere al link:

https://ec.europa.eu/eusurvey/runner/Relazione ECG 2023

2) Nella prima schermata (come da immagine sotto) dopo aver compilato i campi vi consigliamo di Fare « Salva come bozza»

| COLUMN STATES                                                                                                    |                                                       |
|----------------------------------------------------------------------------------------------------|-------------------------------------------------------|
| Salva un backup sul computer locale (disattiva in caso di uso di un computer pubblico/condiviso)<br>Relazione finale Bando FCG 2023                                                                                                    | Visualizzazioni<br>Standard Modalità di accessibilità |
| I campi contrassegnati con un * sono obbligatori.                                                                                                    | Lingue<br>italiano 🗸                                  |
| Clausola di esclusione della responsabilità<br>La Commissione europea non è responsabile del contenuto dei questionari creati utilizzando il servizio EUSurvey, che invece ricade sotto l'esclusiva<br>responsabilità del creatore o del gestore del modulo. L'uso del servizio EUSurvey non implica alcuna raccomandazione o condivisione, da parte della<br>Commissione europea, delle opinioni espresse nei questionari. | Contatto<br>affari.internazionali@regione.piemonte.it |
|                                                                                                    | Scarica versione PDF                                  |
| Pagine                                                                                                    | Salva come bozza                                      |
| Inizio 1. INFORMAZIONI GENERALI 2. DESCRIZIONE DELLE ATTIVITÀ REALIZZATE ECG - Scuole Animazione territoriale                                                                                                    | <u>Segnala un abuso</u>                               |
| * Nome e Cognome                                                                                                    |                                                       |
| * Email           @ laura.barral@regione.piemonte.it                                                                                                    |                                                       |
| ATTENZIONE: Per evitare di perdere il lavoro durante la compilazione e poter effettuare delle modifiche successive vi consigliamo di utilizzare<br>il tasto "SALVA COME BOZZA" a destra.                                                                                                    |                                                       |

A questo punto vi appare un link che potete inviarvi via mail. Quest'operazione vi permetterà di porter rivedere il documento prima dell'invio o di completarlo in momenti diversi.

|           | Do not forget this link 🕕                                                                                     |
|-----------|----------------------------------------------------------------------------------------------------|
| Ouando    | Your participation has been saved, but is not yet submitted.<br>Use this link to edit later on your answers.  |
|           | https://ec.europa.eu/eusurvey/Relazione_ECG_2023/management/test?draftid=9ac033a3-39cd-4911-b61e-ca33f969c1d2 |
| il form è | Send this link by E-mail Copy to Clipboard                                                                    |
|           | Need a copy of your current draft?                                                                            |
|           | Get PDF                                                                                                    |

compilato dovrete fare Invia

| * Monitoraggio e valutazione (max 5 righe)                                                                                                    |                  |
|----------------------------------------------------------------------------------------------------|------------------|
|                                                                                                    |                  |
| Data                                                                                                    |                  |
| Rappresentante legale - Nome e Cognome - Firma                                                                                                    |                  |
| Verifica che sei un essere umano     Verifica che sei un essere umano     Verifica che sei un essere umano      • 0:00 / 0:22 ····· ••) ···    Inserire il testo visualizzato   Inserire il testo visualizzato   Inserire il testo visualizzato   Inserire il testo visualizzato | Precedente Invia |

A questo punto apparirà la schermata sotto e dovrete andare su «Get Pdf»per ricevere via mail il documento da firmare digitalmente o in firma autografa (in questo caso è necessario inserire il documento d'identità) e inviarlo via PEC insieme alla modulistica finanziaria.

| ✓ Contributo inviato correttamente.                                                                                                    |
|----------------------------------------------------------------------------------------------------|
| Ti ricordiamo di inviarti il file via mail o stamparlo in pdf, firmarlo e mandarlo via pec su<br>affari.internazionali@cert.regione.piemonte.it insieme al modulo di richiesta saldo ed il modulo finanziario<br>In caso di firma autografa si ricorda di allegare anche copia del documento d'identità. |
| Please take a moment to save your Contribution ID: 4af14a29-0b6b-4b5f-adcc-9f1936bee78d 🗳<br>You may need it in the future (e.g. to edit your contribution).                                                                                                    |
| Print Get PDF Edit                                                                                                    |